## Enabling or disabling user login

Regardless of the roles or resource you assign to the user, if you do not enable their access, they can never perform any operation through Teamwork Cloud Admin (TWAdmin). Depending on your role, you can enable or disable both existing and new users from accessing the Teamwork Cloud (TWCloud) system.

You can enable or disable the existing user's access on either the **User Management** page or the **User detail** page. By default, TWAdmin grants access to a new user. But, you can disable this option whenever you create one.

| USERS REPOSITORY ROLES LDAP SETTINGS |     |                   |                  |                      |                       | Su     | Support |  |
|--------------------------------------|-----|-------------------|------------------|----------------------|-----------------------|--------|---------|--|
| Teamwork Cloud                       |     |                   |                  |                      |                       |        | 3       |  |
| User Management                      | :   |                   |                  |                      |                       |        |         |  |
| 🕼 User Groups                        | 0 0 | 😗 Create   💽 Impo | rt               |                      | Search by user        | name   | ×р      |  |
| All Directories                      | 188 | Username          | Full Name        | Last Activity Date ~ | Status                | Action |         |  |
| Internal                             | 132 | _£ mk             |                  | 22/09/2017 12:45 PM  | ×                     | Edit 💌 | Ê       |  |
| External                             |     | Administrator     | system admin     | 20/09/2017 03:48 PM  | ×                     | Edit 💌 |         |  |
| External                             |     | L book            | book             | 19/09/2017 11:35 AM  | ×                     | Edit 💌 |         |  |
| group1                               | 3   | L oum             | oumma kaka       | 18/09/2017 02:13 PM  | ×                     | Edit 💌 |         |  |
| GroupTest                            | 2   | P6                | Security Manager | 12/09/2017 11:15 AM  | ~                     | Edit 🔍 |         |  |
| TWCloud                              | 2   | £ P2              | Project Creator  | 11/09/2017 02:11 PM  | 🚫 Disəb               | le (hy |         |  |
|                                      |     | -                 |                  |                      | Manage Locked Element |        | ts      |  |

Disabling a user's access to TWCloud.

To disable an existing user's access on the User Management page

| 1.       | Select a user                   | whose access to t                 | he TWCloud s         | ystem you    | u want to | disable or enable, and click                               |
|----------|---------------------------------|-----------------------------------|----------------------|--------------|-----------|------------------------------------------------------------|
| 2.<br>3. | Click                           | Disable                           | A confirma           | ation to dis | sable the | user's access will appear.<br>een disabled and the disable |
|          | icon in the following figur     | e user's <b>Status</b> co<br>es). | lumn on the U        | ser Mana     | gement p  | page will appear (see the                                  |
|          | The user sun has been disabled. |                                   |                      |              |           |                                                            |
|          | Username                        | Full Name                         | Last Activity Date 🔻 | Status       | Action    |                                                            |
|          | 🔬 beer                          |                                   | 10/01/2017 12:26 PM  | ×            | Edit 💌    |                                                            |
|          | Administrator                   | system admin                      | 10/01/2017 12:11 PM  | ~            | Edit 💌    |                                                            |
|          | 🔊 boyd                          |                                   | 10/01/2017 08:45 AM  | ×            | Edit 💌    |                                                            |
|          | 🔊 book                          | book                              | 10/01/2017 08:11 AM  | ×            | Edit 💌    |                                                            |
|          | .Ω bat                          |                                   | 09/01/2017 02:41 PM  | ~            | Edit 💌    |                                                            |

0

Edit 💌

To enable an existing user's access on the User Management page

🔬 su

1. Select a user whose access to the TWCloud system has been disabled and click 💌 >

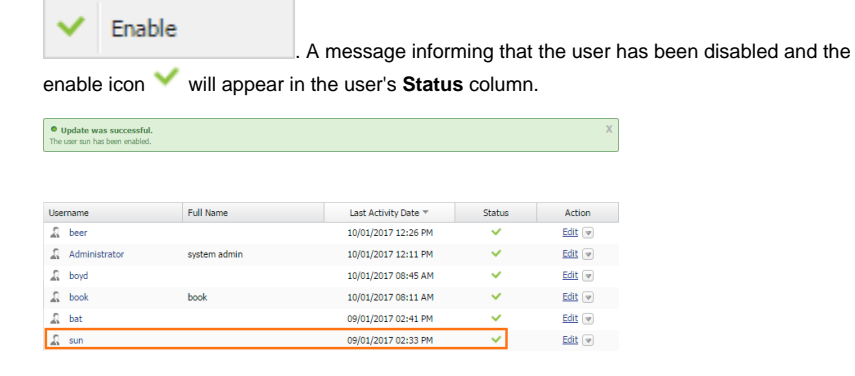

To disable or enable an existing user's access through the User detail page

1. Click a username on the **User Management** page whose login status you want to disable or enable. The **User detail** page will open.

| Re | ated | pages |
|----|------|-------|
|    |      |       |

- User management page
- Enabling or disabling user login

Importing users

Editing user information

Converting users to internal or external

Copying roles and assignments from another user

Changing passwords

Searching for users

Viewing user profile and role assignment

Sorting users

Releasing elements locked by a user

- 2. Either clear the checkbox Enable to disable user login or select it to enable user login into TWAdmin and TWCloud in MagicDraw.
- 3. Click Save . If you clear the **Enable** check box in step 2, a **Disable user** dialog will open prompting you to confirm your action.
- 4. Click Yes A message informing that the user has been updated successfully will appear. You can now see the user's status icons on the User Management page changes accordingly.

Note

If you disable a user's access while he or she is online or logged in, TWAdmin will not log them out immediately. Changes to access permission will take effect immediately once the user logs out.

To enable or disable a new user's access when creating one, see section Creating a user.